## Set up for Outlook Express

1. Click on Tools and select Accounts.

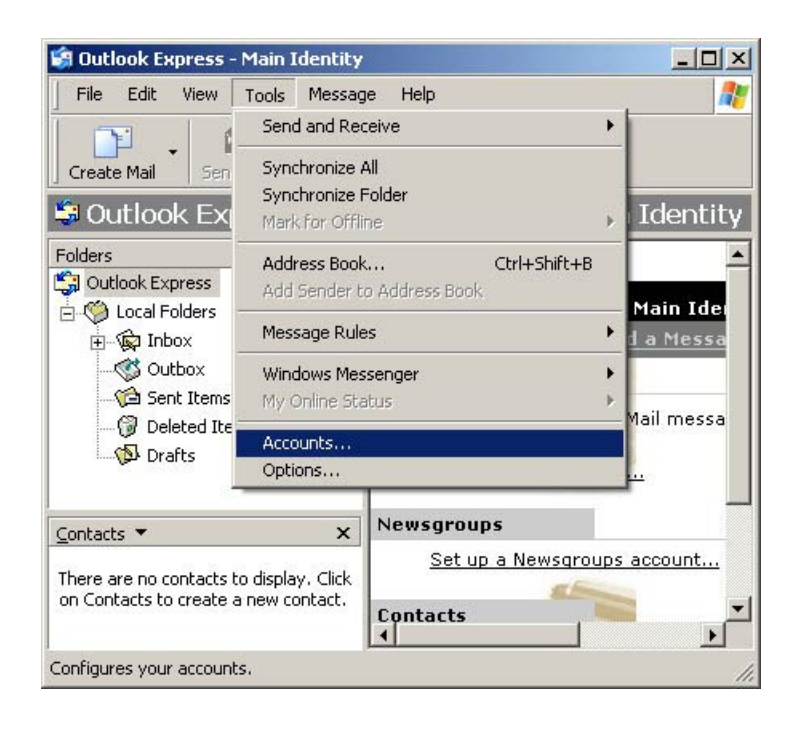

2. A new window will open up and you want to select the Add Mail Option on this screen.

| II Mail Ne | ews   Directory Ser | vice       | Add ►          | Mail                      |
|------------|---------------------|------------|----------------|---------------------------|
| Account    | Туре                | Connection | Remove         | News<br>Directory Service |
|            |                     |            | Properties     |                           |
|            |                     |            | Set as Default |                           |
|            |                     |            | Import         |                           |
|            |                     |            | Export         |                           |
|            |                     |            | Set Order      |                           |

3. It will open up the Internet Mail Wizard and you can begin setting up your mail account through it.

| ernet Connection wizard   |                                                            | sL |
|---------------------------|------------------------------------------------------------|----|
| Internet E-mail Address   |                                                            |    |
| Your e-mail address is th | e address other people use to send e-mail messages to you. | 2  |
| E-mail address:           | GLBB Email Address                                         |    |
|                           | For example: someone@microsoft.com                         |    |
|                           |                                                            |    |
|                           |                                                            |    |
|                           |                                                            |    |
|                           |                                                            |    |

- 4. In the first screen you want to put in your FULL email address and click next.
- 5. On the next screen you want to be sure the settings look as follows then click next.

| -mail Server Names                                                                                         | >          |
|----------------------------------------------------------------------------------------------------|------------|
| My incoming mail server is a POP3 server.                                                                  |            |
| Incoming mail (POP3, IMAP or HTTP) server:                                                                 |            |
| pop.glbb.jp                                                                                                |            |
|                                                                                                    |            |
|                                                                                                    |            |
| An SMTP server is the server that is used for your outgoin                                                 | ng e-mail. |
| An SMTP server is the server that is used for your outgoin<br>Outgoing mail (SMTP) server:                 | ng e-mail. |
| An SMTP server is the server that is used for your outgoin<br>Outgoing mail (SMTP) server:<br>smtp.glbb.jp | ng e-mail. |
| An SMTP server is the server that is used for your outgoin<br>Outgoing mail (SMTP) server:<br>smtp.glbb.jp | ng e-mail. |
| An SMTP server is the server that is used for your outgoin<br>Outgoing mail (SMTP) server:<br>smtp.glbb.jp | ng e-mail. |
| An SMTP server is the server that is used for your outgoin<br>Outgoing mail (SMTP) server:<br>smtp.glbb.jp | ng e-mail. |
| An SMTP server is the server that is used for your outgoin<br>Outgoing mail (SMTP) server:<br>smtp.glbb.jp | ng e-mail. |
| An SMTP server is the server that is used for your outgoin<br>Outgoing mail (SMTP) server:<br>smtp.glbb.jp | ng e-mail. |

6. In this screen you want to have them input thier username and password and be sure that using secure log on is NOT checked.

|                                                    |                                                                    | SL. |
|----------------------------------------------------|--------------------------------------------------------------------|-----|
| Internet Mail Logon                                |                                                                    | T   |
| Type the account nar                               | me and password your Internet service provider has given you.      |     |
| Account name:                                      | username                                                           |     |
| Password:                                          |                                                                    |     |
| If your Internet service r                         | Remember password                                                  |     |
| (SPA) to access your m<br>Authentication (SPA)' cl | ail account, select the 'Log On Using Secure Password<br>heck box. |     |
| Log on using Secur                                 | e Password Authentication (SPA)                                    |     |
|                                                    |                                                                    |     |
|                                                    |                                                                    |     |

7. Then you will have a completeing screen and you simply want to click Finish.

| ernet Connection Wizard                              |                       |             |
|------------------------------------------------------|-----------------------|-------------|
| Congratulations .                                    |                       |             |
| You have successfully entered all of the information | required to set up yo | ur account. |
| To save these settings, click Finish.                |                       |             |
|                                                      |                       |             |
|                                                      |                       |             |
|                                                      |                       |             |
|                                                      |                       |             |
|                                                      |                       |             |
|                                                      |                       |             |
|                                                      |                       |             |
|                                                      |                       | _           |
| < 8                                                  | Back Finish           | Cancel      |

8. Once you have completed the mail set up you should see this screen again.

| "  no             | ws Directory Service |               | Add           |
|-------------------|----------------------|---------------|---------------|
| Account           | Туре                 | Connection    | Remove        |
| amail ispname.com | m mail (default)     | Any Available | Properties    |
|                   |                      |               | Set as Defaul |
|                   |                      |               | Import        |
|                   |                      |               | Export        |
|                   |                      |               | Set Order     |

 To check the mail settings simply click on Properties once GLBB is selected and it will bring up the following screen go through and make sure the settings look just as these do

| General Servers Connection Security Advanced<br>Mail Account<br>Type the name by which you would like to refer to<br>servers. For example: "Work" or "Microsoft Mail<br>Server".<br>GLBB<br>User Information<br>Name: Your Name | o these |
|----------------------------------------------------------------------------------------------------|---------|
| Mail Account Type the name by which you would like to refer to servers. For example: "Work" or "Microsoft Mail Server". GLBB User Information Name: Your Name                                                                   | o these |
| Type the name by which you would like to refer to<br>servers. For example: "Work" or "Microsoft Mail<br>GLBB<br>User Information<br>Name: Your Name                                                                             | o these |
| GLBB<br>User Information<br>Name: Your Name                                                                                                    |         |
| User Information<br>Name: Your Name                                                                                                    |         |
| Name: Your Name                                                                                                    |         |
|                                                                                                    |         |
| Organization:                                                                                                    |         |
| E-mail address: GLBB Email Address                                                                                                    |         |
| Reply address:                                                                                                    |         |
| Include this account when receiving mail or synchronizin                                                                                                    | Ig      |
|                                                                                                    | Arrely  |

10. Under the **Servers** tab, make sure the My server requires authentication is checked.

| General   | Servers     | Conne     | ection Security Advanced                        |  |
|-----------|-------------|-----------|-------------------------------------------------|--|
| Server I  | nformatior  | n         |                                                 |  |
| My in     | coming m    | ail serve | eris a POP3 server.                             |  |
| Incor     | ning mail ( | POP3):    | pop.glbb.jp                                     |  |
| Outg      | oing mail ( | SMTP):    | smtp.glbb.jp                                    |  |
| Incomin   | g Mail Ser  | ver       |                                                 |  |
| Acco      | unt name:   |           | username                                        |  |
| Password: |             |           |                                                 |  |
| ۲ L       | og on usir  | ig Secu   | Remember password<br>re Password Authentication |  |
| Outgoin   | g Mail Ser  | ver —     |                                                 |  |
| M 1       | ly server r | equires   | authentication Settings                         |  |
|           |             |           |                                                 |  |

11. Under the **Advanced** tab, make sure the port numbers are set as they are shown here.

Incoming Mail Server (POP): 110 Incoming Mail Server (IMAP): 143 Outgoing Mail Server: 587